# Android 云存储客户端开发

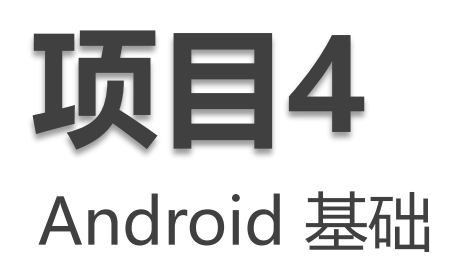

| 任务01  | 项目程序解读                |
|-------|-----------------------|
| 任务 02 | 新建带抽屉导航的App           |
| 任务03  | 定义App名称和图标            |
| 任务04  | 实现导航Navigation Drawer |
| 任务05  | 实现Toolbar工具条          |
| 任务06  | 实现文件列表                |
| 任务07  | 弹出框、进度条               |
| 任务08  | 异步任务模拟文档下载            |

## 学习任务

- 新建带抽屉导航的APP
- 定义APP名称和图标
- 实现导航NagivitorDrewr导航
- 实现Toolbar工具条
- 实现文件列表: ListView内容列表
- 实现GridView视图
- 弹出框、(Progressbar)进度条
- 异步任务网络访问

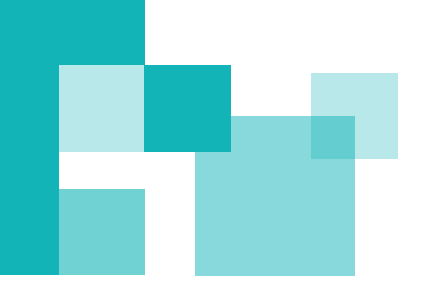

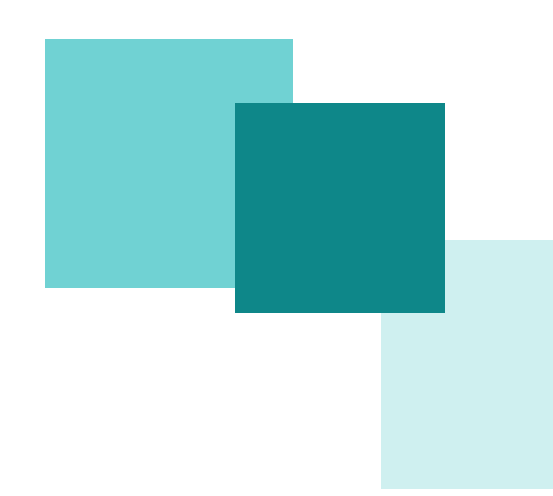

## 本章单元介绍

本单元主要讲解Android基础知识,通过几个阶段性 项目把网盘APP的界面实现。在实现过程中学习和掌 握Android开发的基础知识和常见控件的应用,同时 为后面的功能实现作准备。

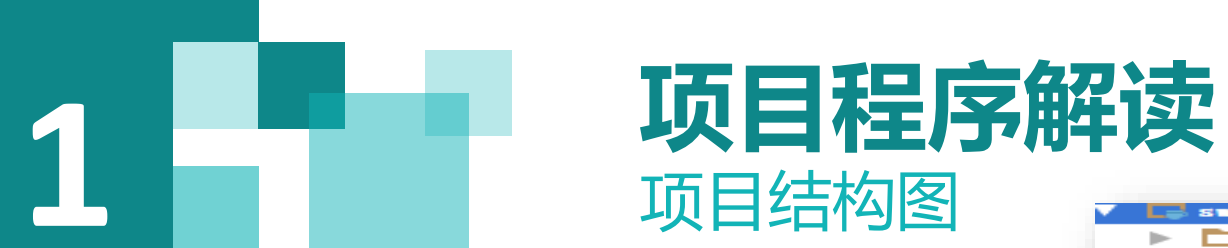

| swiftstorage (C:\Users\lol\Documents\Tenc |  |  |
|-------------------------------------------|--|--|
| 🕨 🛅 . i dea                               |  |  |
| 🔻 🛅 app                                   |  |  |
| build                                     |  |  |
| libs                                      |  |  |
| V 🗖 src                                   |  |  |
| androidIest                               |  |  |
| 🔻 🗖 main                                  |  |  |
| 🔻 🗖 java                                  |  |  |
| 🔻 🗖 com                                   |  |  |
| 🔻 🛅 xi andi an                            |  |  |
| 🔻 🛅 openstack                             |  |  |
| 🔻 🛅 cloud                                 |  |  |
| swiftstorage                              |  |  |
| 🔻 🗖 res                                   |  |  |
| drawable                                  |  |  |
| drawable=v21                              |  |  |
| layout                                    |  |  |
| 🕨 🛅 menu                                  |  |  |
| 🕨 🛅 mipmap-hdpi                           |  |  |
| 🕨 🛅 mipmap-mdpi                           |  |  |
| 🕨 🛅 mipmap-xhdpi                          |  |  |
| 🕨 🛅 mipmap-xxhdpi                         |  |  |
| 🕨 🛅 mipmap-xxxhdpi                        |  |  |
| values                                    |  |  |
| values-v21                                |  |  |
| values-w820dp                             |  |  |
| AndroidManifest.xml                       |  |  |
| ic_launcher-web.png                       |  |  |
| ic_logo-web.png                           |  |  |
| ic_welcome-web.png                        |  |  |
| 📐 🗖 test                                  |  |  |
| . gitignore                               |  |  |
| app.iml                                   |  |  |
| 💽 build. gradle                           |  |  |
| proguard-rules.pro                        |  |  |
| build                                     |  |  |
| gradle                                    |  |  |
| openstack-java-jdk                        |  |  |
|                                           |  |  |

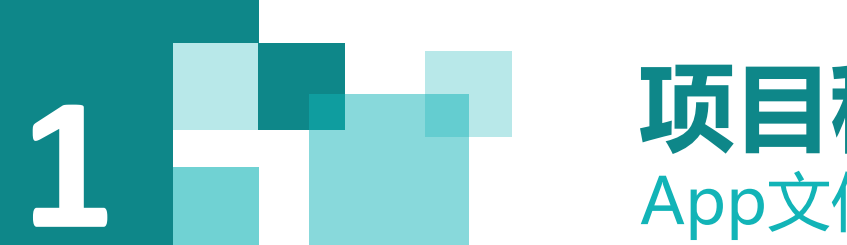

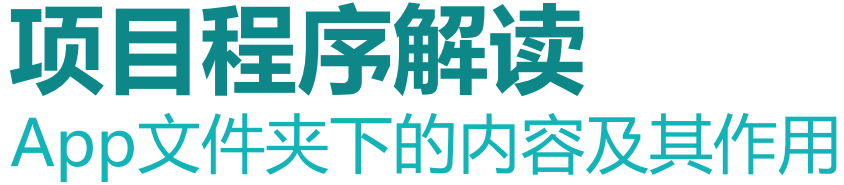

2 libs

**1、build** 存放项目的输出

存放我们这个项目需哦需 要的第三方jar文件 3、src 存放我们编辑的源代码

#### 4、 build.gradle

模块中的gradle文件, Gradle是一种依赖管理工具,基于Groovy语言,面向Java应用为主,它抛 弃了基于XML的各种繁琐配置,取而代之的是一种基于Groovy的内部领域特定(DSL)语言。 一个 Android Studio 项目中,会存在多个.gradle文件。其中project目录下存在一个build.gradle文 件和每一个module会存在一个build.gradle文件。 工程中的build.gradle内容主要包含了两个方面:一个是声明仓库的源,这里可以看到是指明的 jcenter(),之前版本则是mavenCentral(), jcenter可以理解成是一个新的中央远程仓库,兼容maven 中心仓库,而且性能更优。另一个是声明了android gradle plugin的版本.android studio 1.0正式版 必须要求支持gradle plugin 1.0的版本。

#### 5、 openstack-java-jdk

该文件夹下存放我们云存储开发过程中的sdk,我们开发的APP几乎所有的功能实现都来自于这里

## **项目程序解读** App文件夹下的内容及其作用—Src文件夹下的内容及其作用

1、java文件夹 此文件夹用于存放我们 编写的程序代码,为了便 于代码的管理,我们将不 同的功能放在不同的包里。

#### Java文件夹下的内容及其作用

- (1) application包定义全局信息
- (2) base包中的TaskResult 对异步任务执行结果进行封装
- (3) fragment包存放各个fragment,方便屏幕适配
- (4) fs包 云存储的各类功能进行封装
- (5) utils包 对各种常用功能进行封装,便于调用

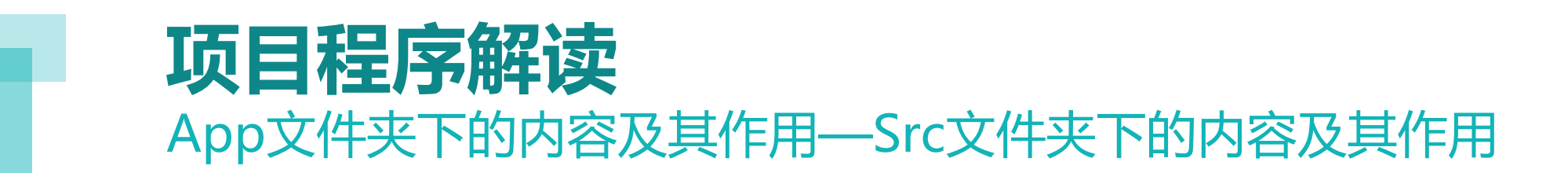

### 2、res文件夹 该文件夹存放项目中用 到的各种资源如布局、菜 单、图片等等。

#### res文件夹下的内容及其作用

- (1) layout文件夹存放布局资源
- (2) menu文件夹存放菜单资源
- (**3**) drawable文件夹 存放图片资源
- (4) values文件夹存放值资源

## **项目程序解读** App文件夹下的内容及其作用—Src文件夹下的内容及其作用

#### 3、清单文件: AndroidManifest.xml

AndroidManifest.xml 是每个android程序中必须的文件。 它位于整个项目的根目录,描述了package中暴露的组件 (activities, services,等等),他们各自的实现类,各种能被 处理的数据和启动位置。除了能声明程序中的Activities, ContentProviders, Services,和Intent Receivers,还能指定 permissions和instrumentation(安全控制和测试)

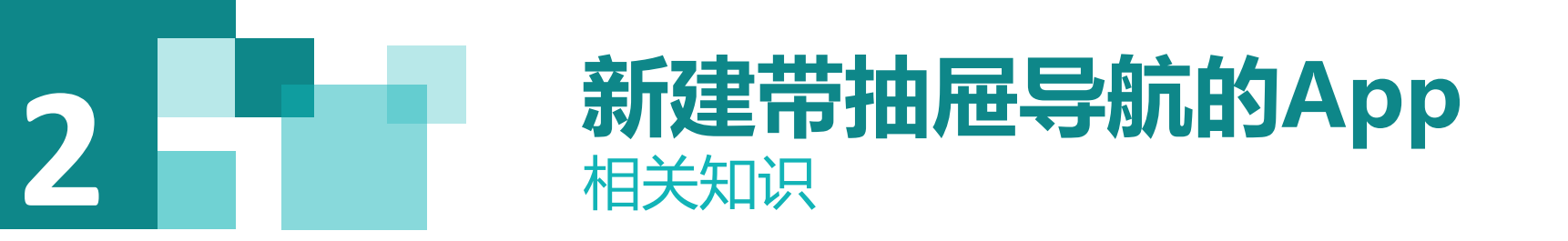

**NavigationDrawer**是Google在Material Design中推出的一种侧滑导航栏设计风格。Google为了支持这样的导航效果,推出一个新控: DrawerLayout。

一般情况下,在DrawerLayout布局下只会存在两个子布局,一个内容布局和一个 侧滑菜单布局,这两个布局关键在于android:layout\_gravity属性的设置。如果你想 把其中一个子布局设置成为左侧滑菜单,只需要设置 android:layout\_gravity="start" 即可(也可以是 left,右侧滑则为end 或 right),而没有设置的布局则自然成为内 容布局。

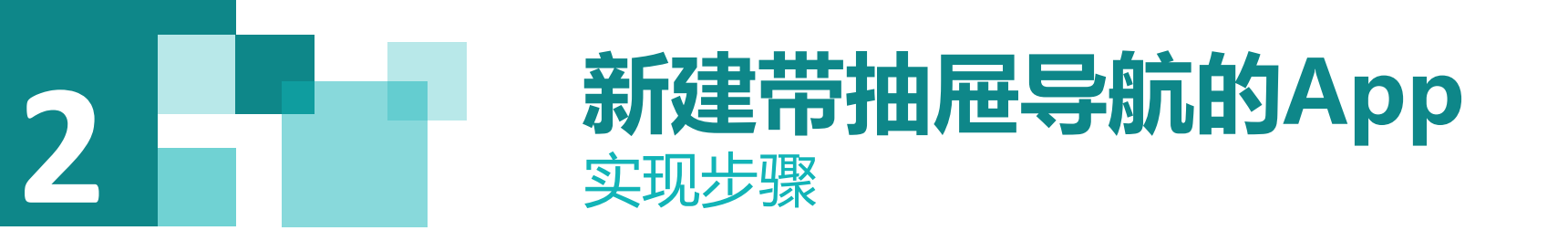

(1) 道路项目

在Android Studio中选择菜单File→New Project,进入"New Project"向导

(2) 修改项目名称

| Reverse Her Project<br>New Project<br>Android Studio |                                               |             |  |  |
|------------------------------------------------------|-----------------------------------------------|-------------|--|--|
| Configure your new project                           |                                               |             |  |  |
| Application name:                                    | swiftstorage                                  |             |  |  |
| <u>c</u> ompany Domain.<br>Package name:             | com. xiandian. openstack. cloud. swiftstorage | <u>Edit</u> |  |  |

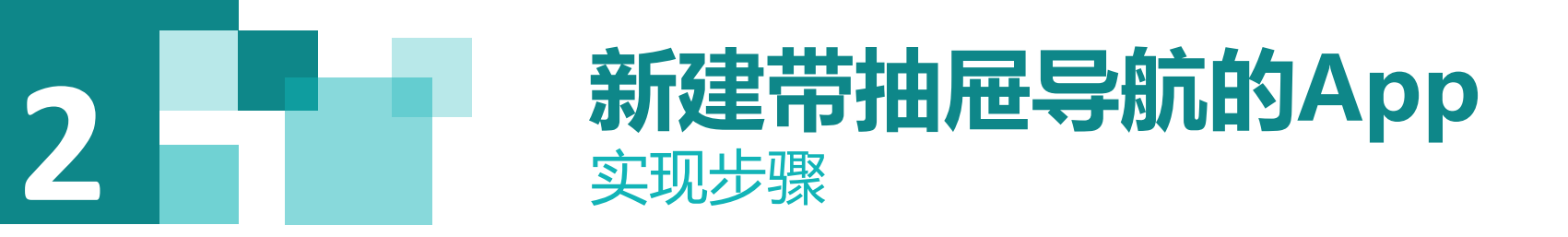

## (3)选择SDK(4)选择 "Navigation Drawer Activity" 类型

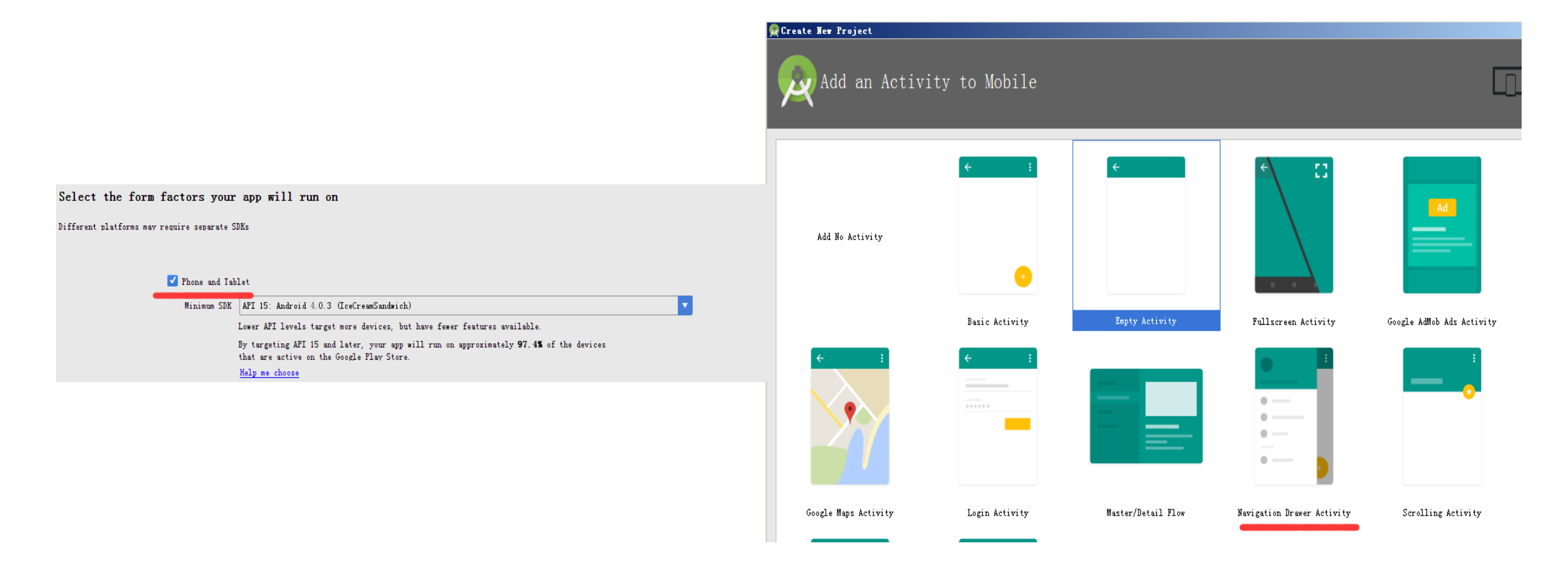

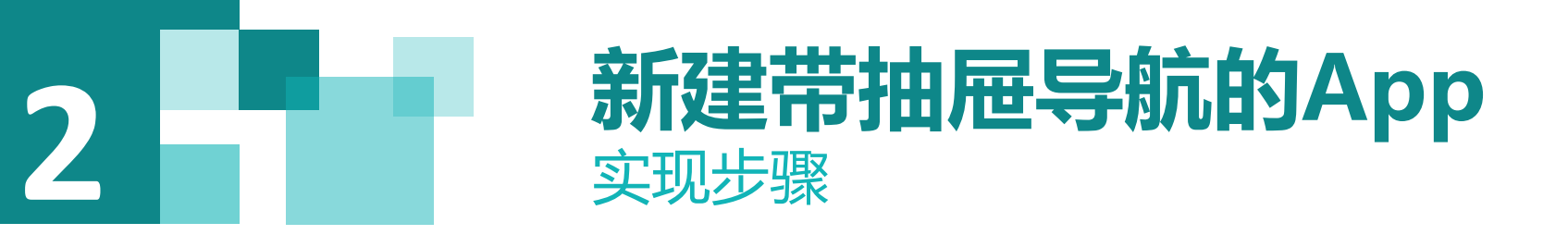

## (5) 设置 "Title" 为 "swiftstorage"(6) 运行效果

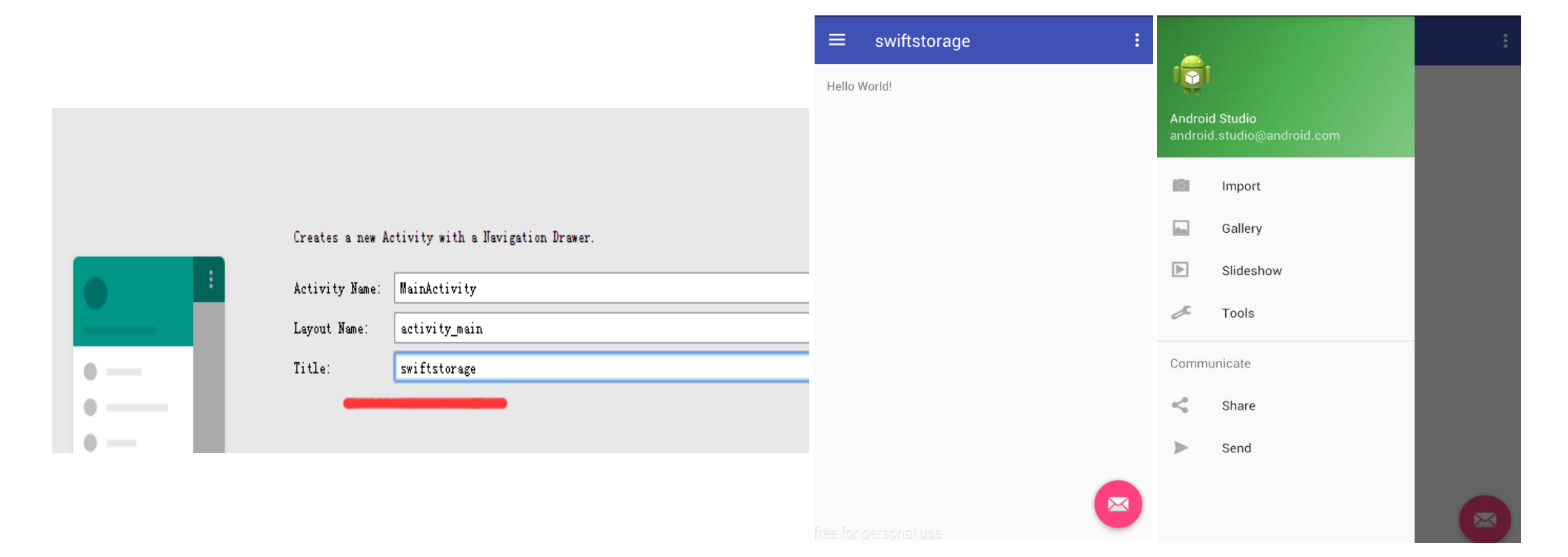

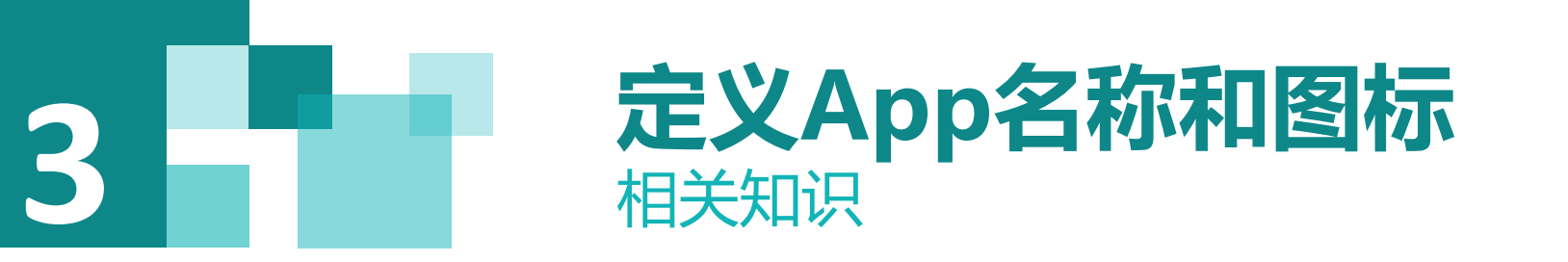

目前网络上常见的图片格式有3种: 分别为JPEG、GIF和PNG这三种格式各有特点。

- JPEG 是一般的照片标准格式 不支持透明
- GIF 被限制在256色

因此对于大块纯色和简单图像非常好GIF 支持透明,适合制作呈现简单动画但是会产生锯 齿边缘

• PNG 是GIF和JPEG的漂亮结合 具有JPEG格式图片的质量和GIF格式图片的透明 度,而且没有锯齿 Android占时还不支持 GIF,所以常用的图片 格式只有:

.JPG和.PNG两种

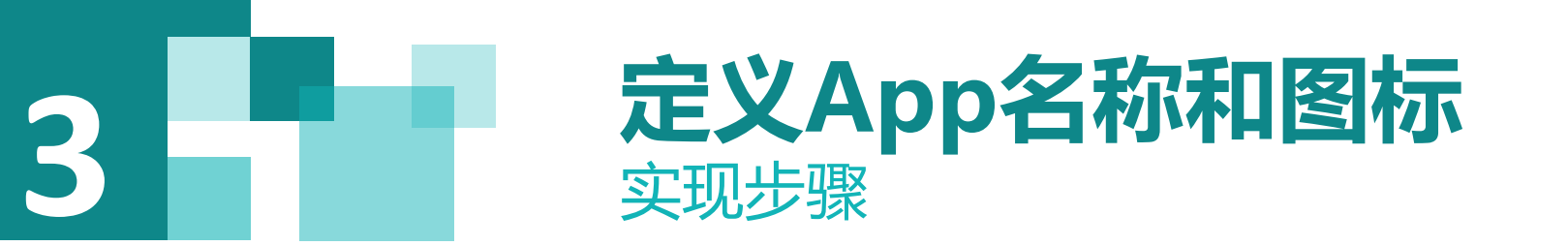

(1) 修改App名称,在资源目录里找到"strings.xml",配置"app\_name",修改为 "Swift云存储",代码如下:

<resources>

```
<string name="app_name">Swift云存储</string>
<string name="app_swift_app_info">OpenStack Swift Android Client</string>
<string name="navigation_drawer_open">Open navigation drawer</string>
<string name="navigation_drawer_close">Close navigation drawer</string>
</resources>
```

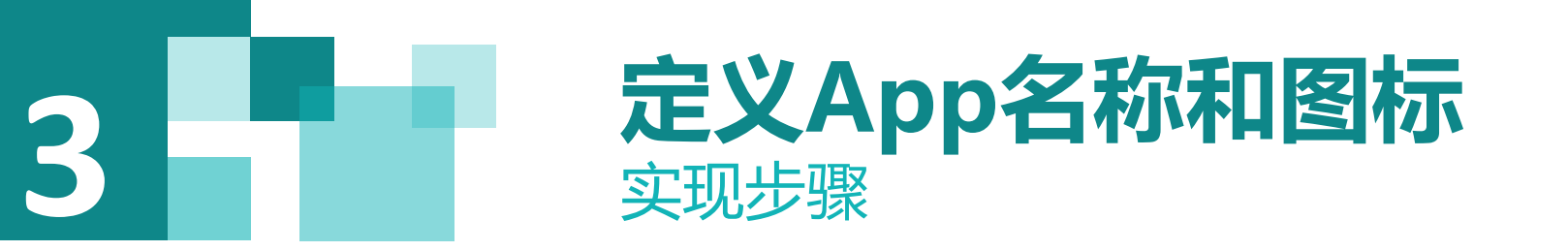

(2)更改App图标,将我们准备好的图片"ic\_launcher.png"拷贝到资源中的 "mipmap"目录中,修改清单文件"AndroidManifest.xml",确认"android:icon"属 性值为刚才添加的图片,代码如下:

android:allowBackup="true" android:icon="@mipmap/ic\_launcher" android:label="@string/app\_name" android:supportsRtl="true" android:theme="@style/AppTheme"

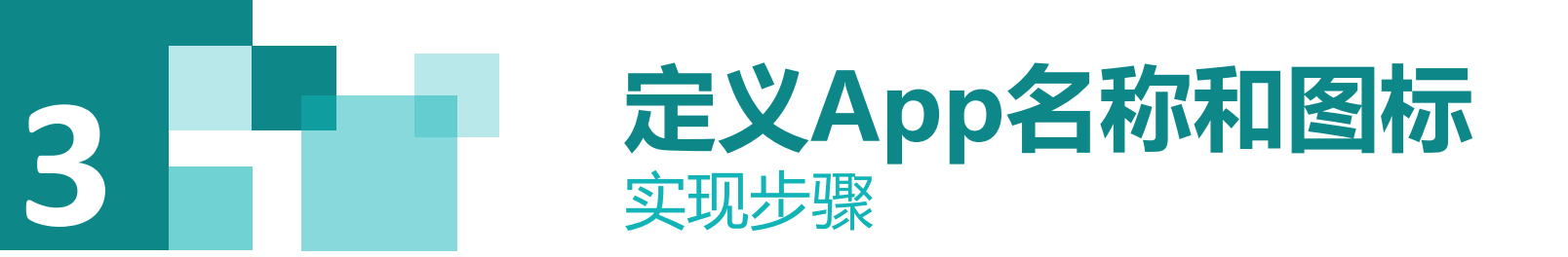

#### (3) 修改完成后的执行效果,同时与未修改前的图标与名称

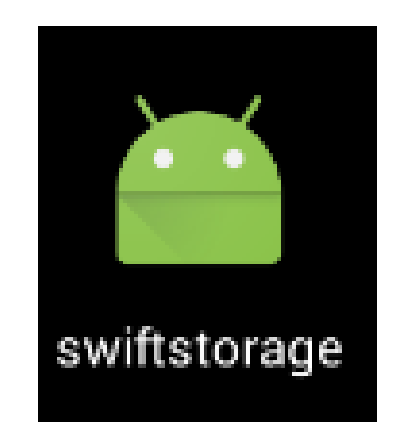

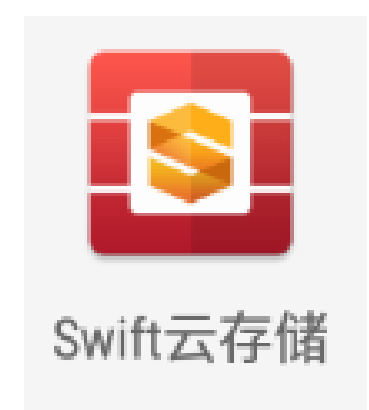

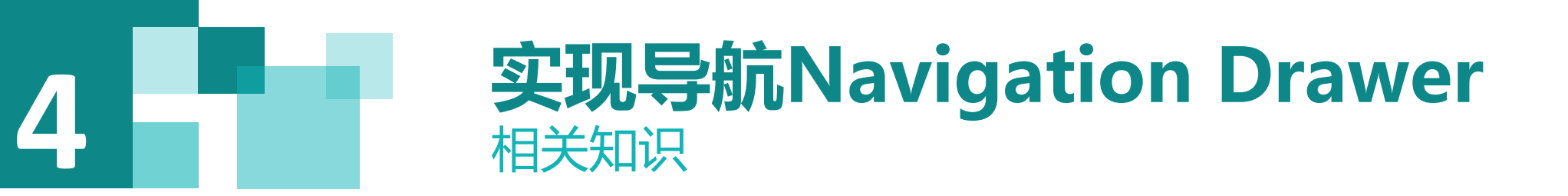

**Drawer** 作为新一代 Android Design 的代表之一,具有非常高的泛用性。很多旧的导航方式都可以无违和的被 Drawer 替代。

Navigation Drawer是从屏幕的左侧滑出,显示应用导航的视图。Navigation Drawer是Android团对在2013 google IO大会期间更新的Support库(V13)中新加入的重要的功能。

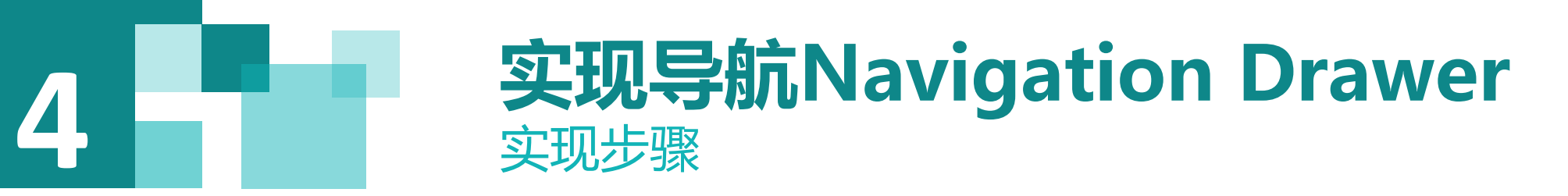

#### (1) 找到导航菜单文件定义的位置

导航菜单信息存放在资源文件menu下的activity\_main\_drawer.xml文件中。因此我们需要编辑这个文件生成我们需要的数据。下面代码即是其中某个菜单项的值。

<item

android:id="@+id/nav\_camera"
android:icon="@drawable/ic\_menu\_camera"
android:title="Import" />

#### **4 实现导航Navigation Drawer** <sub> 実现步骤</sub>

#### (2) 设定菜单项的图标

我们可以用任务4.2中增加logo的方法来设定菜单项的图标,但我们需要对不同的分辨率做适配的话,每个图标都需要至少做5个分辨率,非常麻烦。 Android Studio提供了一个向导来生成矢量图标。

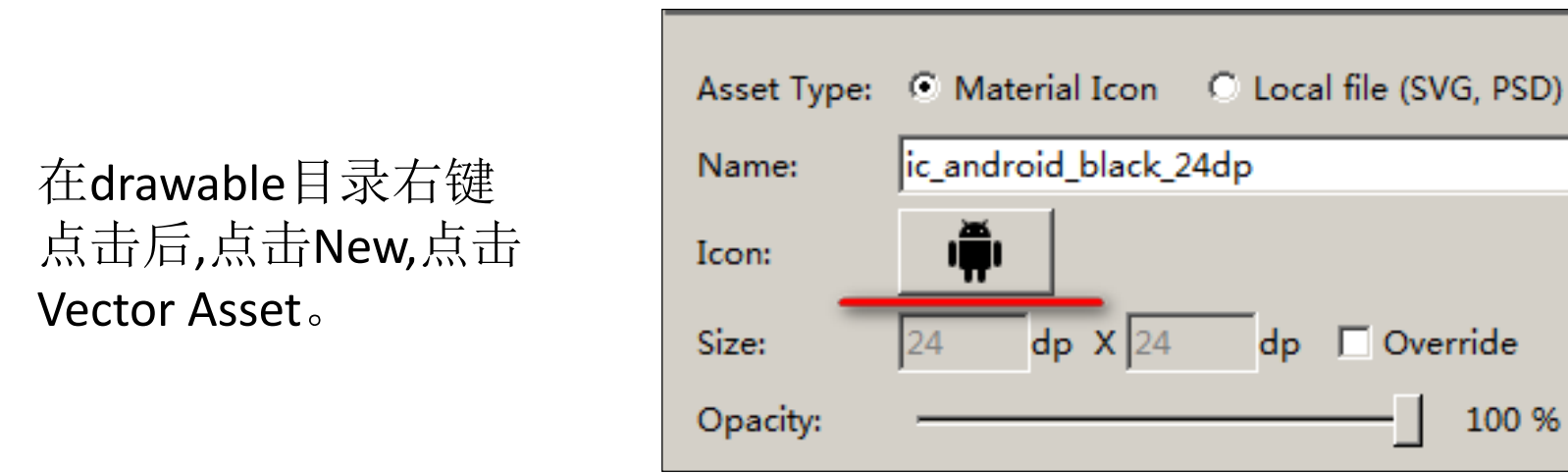

选择上图红线标注的按钮, 出现"Select Icon"向导, 在左边列表找到"Device", 右边找到""图标, 随后点击"OK", 其他选项保持默认, 完成图标的添加。添加成功后, 可以看到资源中多了个"ic\_storage\_black\_24dp.xml"的文件

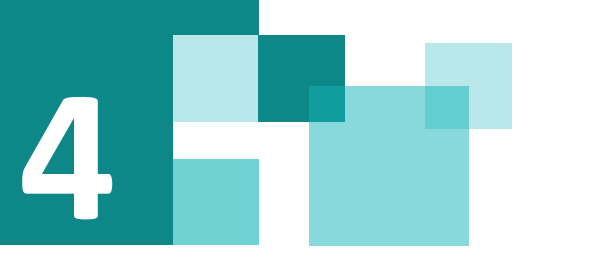

### **实现导航Navigation Drawer** 实现步骤

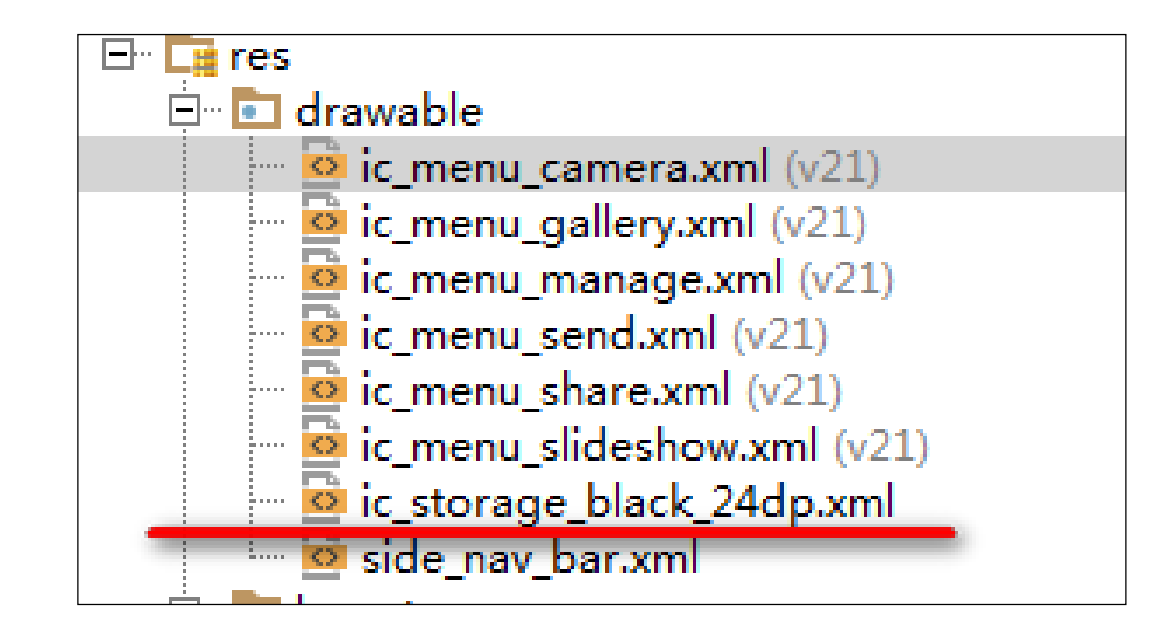

在该文件上右键,选择 "Refactor" → "Rename",将其重新命名为 "ic\_menu\_swiftstorage.xml"。

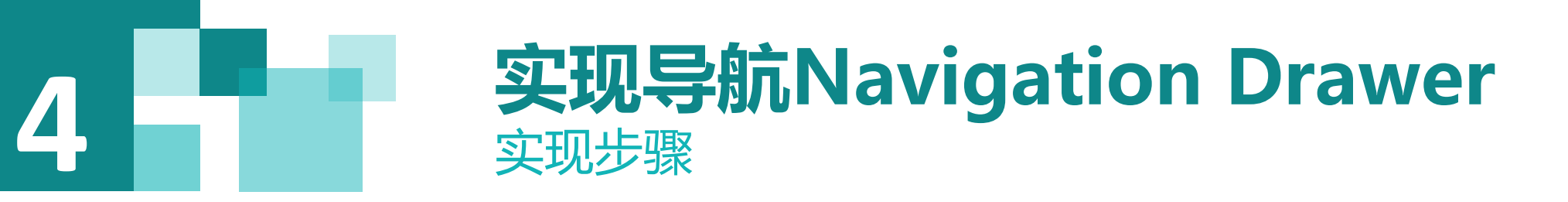

打开menu下的activity\_main\_drawer.xml 文件,只保留一个菜单项,编辑文件,代码如下:

```
<group android:checkableBehavior="single">
<item
android:id="@+id/nav_swiftdisk"
android:icon="@drawable/ic_menu_swiftstorage"
android:title="@string/menu_swiftdisk" />
</group>
```

## 

#### 打开MainActivity.java文件,编辑菜单响应事件,将不存在的菜单都去掉, 代码如下:

```
@SuppressWarnings("StatementWithEmptyBody")
```

```
@Override
```

public boolean onNavigationItemSelected(MenuItem item) {// 导航选择操作

```
// Handle navigation view item clicks here.
```

```
int id = item.getItemId();
```

```
if (id == R.id.nav_swiftdisk) {}
```

```
else {}
```

DrawerLayout drawer = (DrawerLayout) findViewById(R.id.*drawer\_layout*);

```
drawer.closeDrawer(GravityCompat.START);
```

```
return true;
```

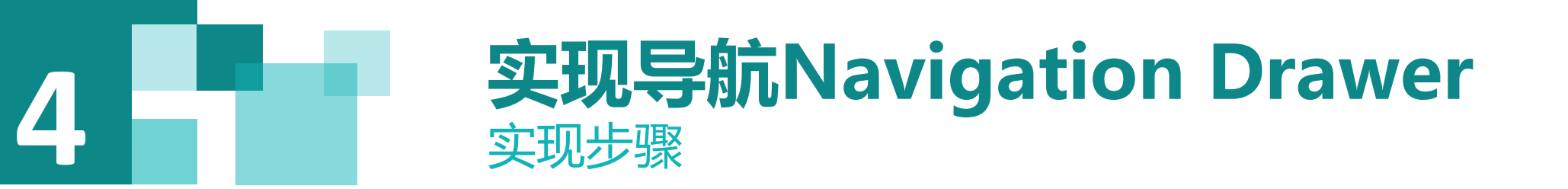

#### 重复操作,完成所有后效果如下:

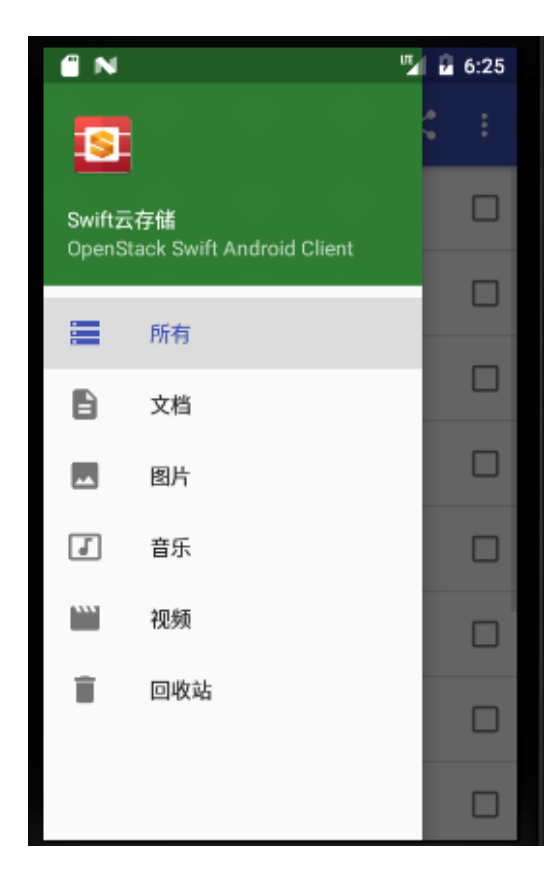

#### **4 实现导航Navigation Drawer** <sub>实现步骤</sub>

### (3) 文字的添加

## 将文字内容直接写进菜单,不利于以后做国际化,更好的做法是将文字写进资源文件,然后在需要的时候引用。

打开资源文件"String.xml",添加<string name="menu\_swiftdisk">所有</string>,然后更改 activity\_main\_drawer.xml 文件,将"所有"菜单项的"title"属性改为 android:title="@string/menu\_swiftdisk"/>,代表这个文本内容引用自String资源中名称为 menu\_swiftdisk的资源。

其他文字内容相应的添加到String资源中。

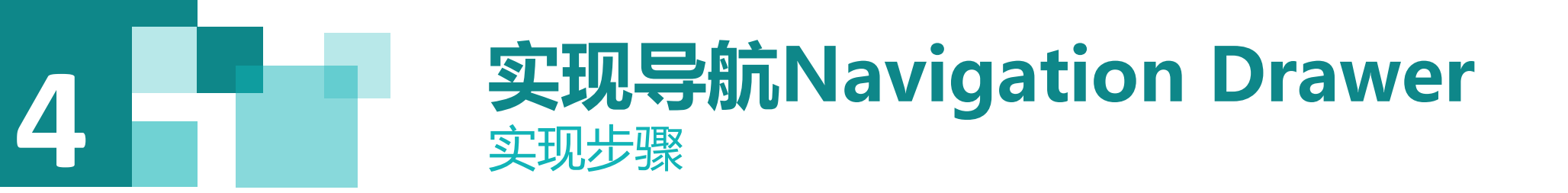

#### (4) 导航头的制作 导航条由一张图片和两段文字构成,修改"nav\_header\_main.xml" 文件的内容,完成制作。

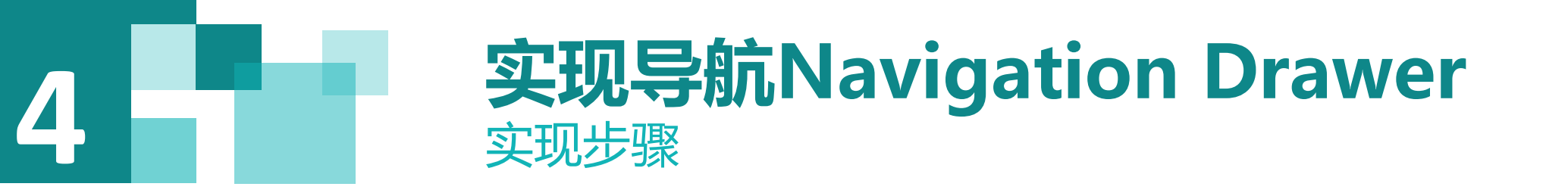

(5) Fragment的制作 可以把Fragment当成Activity一个界面的一部分,甚至Activity的界面 由完全不同的Fragment组成,更帅气的是Fragment有自己的声明周期和接 收、处理用户的事件,这样就不必要在一个Activity里面写一堆事件、控件的 代码了。更为重要的是,可以动态的添加、替换、移除某个Fragment。 使用Fragment最简单的一种方式,把Fragment当成普通的控件,直 接写在Activity的布局文件中,用布局文件调用Fragment。 下面以创建图片的Fragment来举例说明Fragment的用法。

#### **4 文 取 导 航 Navigation Drawer** 実 现 步 骤

#### 创建一个ImgFragment的类

Public class ImgFragment extends Fragment implements SwipeRefreshLayout.OnRefreshListener, SFileListViewAdapter.ItemClickCallable, SFileEditable, View.OnClickListener {

继承Fragment,重写onCreateView决定Fragment布局

#### 4 **实现导航Navigation Drawer** <sub> 实现步骤</sub>

在Activity中声明此Fragment,就当和普通的View一样

```
else if (id == R.id.nav_pic) {
```

//调用图片的CategoryFragment并传入参数MIME\_IMAGE

```
if (picCategoryFragment == null) {
```

```
picCategoryFragment = new ImgFragment();
```

```
Bundle bundle = new Bundle();
```

```
bundle.putStringArray(Constants.CATEGORY_TYPE, Constants.MIME_IMAGE);
```

```
picCategoryFragment.setArguments(bundle);
```

```
fragmentManager.beginTransaction().replace(R.id.container, picCategoryFragment).commit();
currentFragment = picCategoryFragment;
```

```
||改变工具栏
```

```
setToolbarTitles(getString(R.string.menu_pic), "");
```

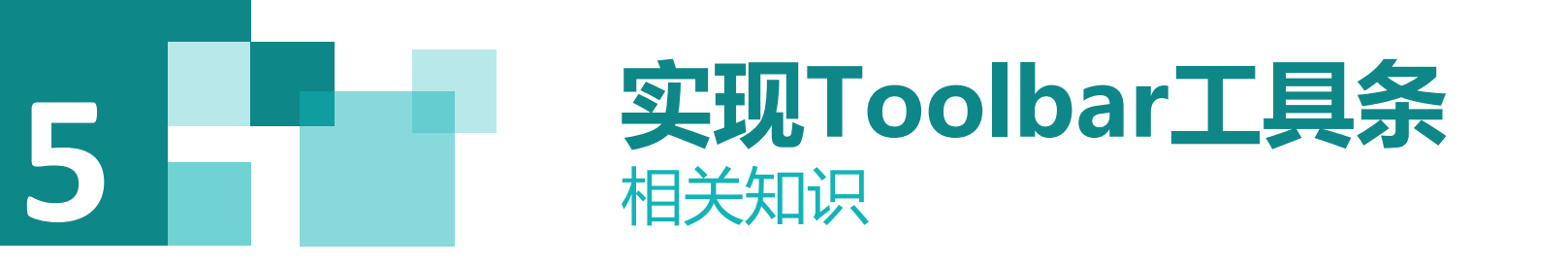

Toolbar是在 Android 5.0 开始推出的一个 Material Design 风格的导航控件, Google 非 常推荐大家使用 Toolbar 来作为Android客户 端的导航栏,以此来取代之前的 Actionbar 。与 Actionbar 相比, Toolbar 明显要灵活的 多。它不像 Actionbar 一样,一定要固定在 Activity的顶部,而是可以放到界面的任意位 置。 Toolbar 是在 Android 5.0 才开始加上的, Google 为了将这一设计向下兼容,自然也 少不了要推出兼容版的 Toolbar。为此,我 们需要在工程中引入 appcompat-v7 的兼容 包,使用 android.support.v7.widget.Toolbar 进行开发。

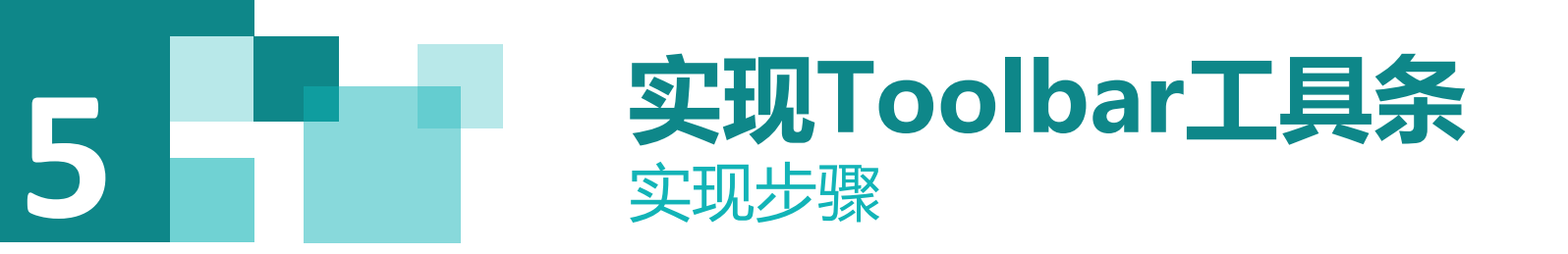

#### (1) 修改主菜单main.xml 编辑menu中main.xml的文件,输入代码如下

```
<item android:id="@+id/action search"
  android:title="@string/action search"
  android:icon="@drawable/ic_action_search"
  android:visible="true"
  app:showAsAction="collapseActionView|always"
  app:actionViewClass="android.support.v7.widget.SearchView"
  android:layout_width="wrap content" />
<item android:id="@+id/action sort"
  android:title="@string/action_sort"
  android:visible="true"
  app:showAsAction="never"
  android:icon="@drawable/ic action sort"
  android:layout_width="wrap_content" />
```

# 5 实现Toolbar工具条

<item android:id="@+id/action\_share" android:title="@string/action\_share" android:icon="@drawable/ic\_action\_share" android:visible="true" app:showAsAction="collapseActionView|always" android:layout\_width="wrap\_content" /> <item android:id="@+id/action\_select\_all" android:icon="@drawable/ic\_action\_select\_all"

```
android:title="@string/action_select_all"
android:visible="true"
```

```
app:showAsAction="never" />
```

#### 添加相应的String资源代码如下

<string name="action\_share">分享</string> <string name="action\_search">搜索</string> <string name="action\_select\_all">全选</string> <string name="action\_sort">排序</string>

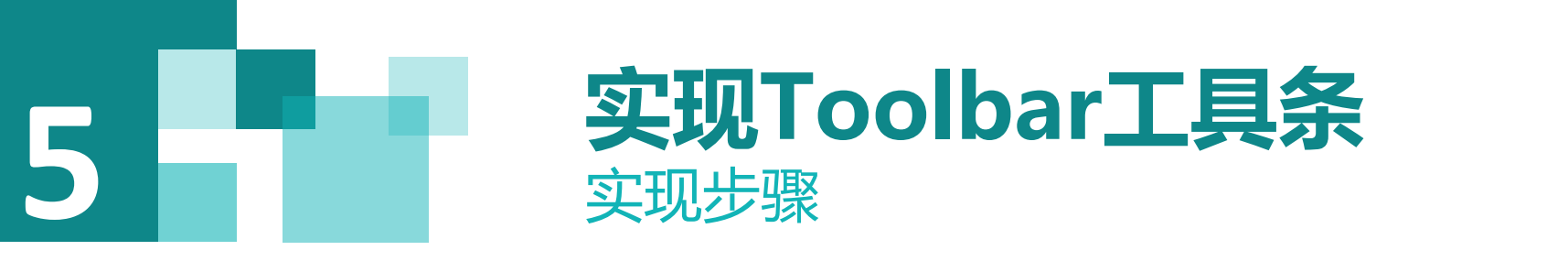

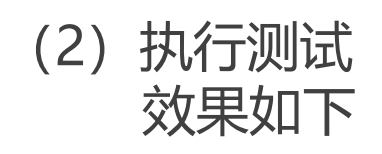

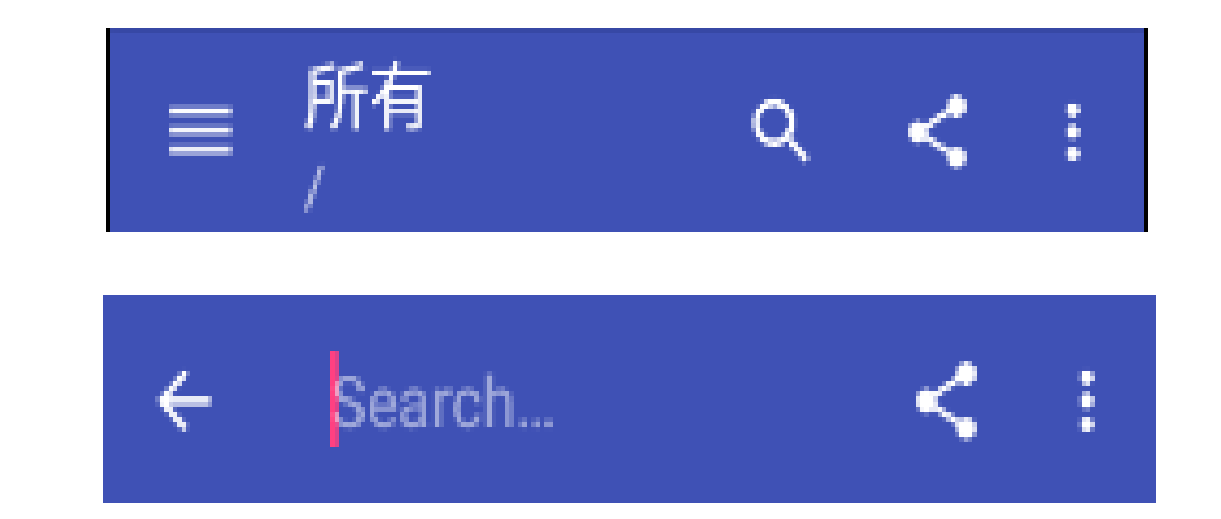

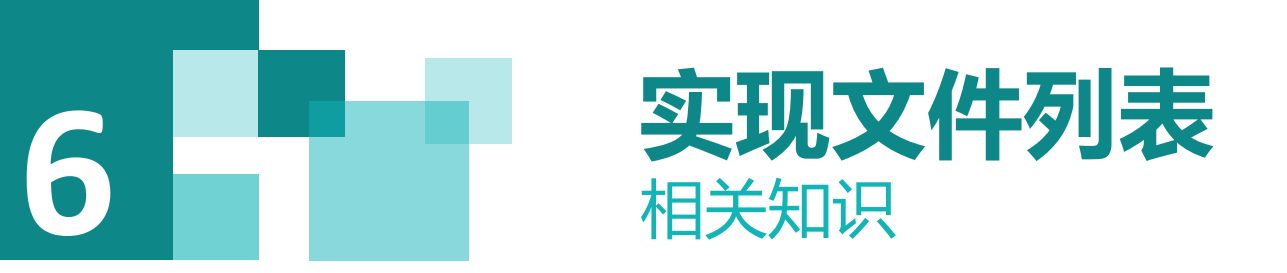

ListView组件在应用程序中可以说是不可或缺的一部分,ListView主要是显示列表数据,同时可以滚动查看,一个ListView通常有两个职责:(1)将数据填充到布局;(2)处理用户的选择点击等操作。

一个ListView的创建需要3个元素:

(1) ListView中的每一列的View。

(2) 填入View的数据或者图片等。

(3) 连接数据与ListView的适配器。

也就是说,要使用ListView,首先要了解什么是适配器。适配器是一个连接数据和 AdapterView的桥梁,通过它能有效地实现数据与AdapterView的分离设置,使AdapterView与 数据的绑定更加简便,修改更加方便。

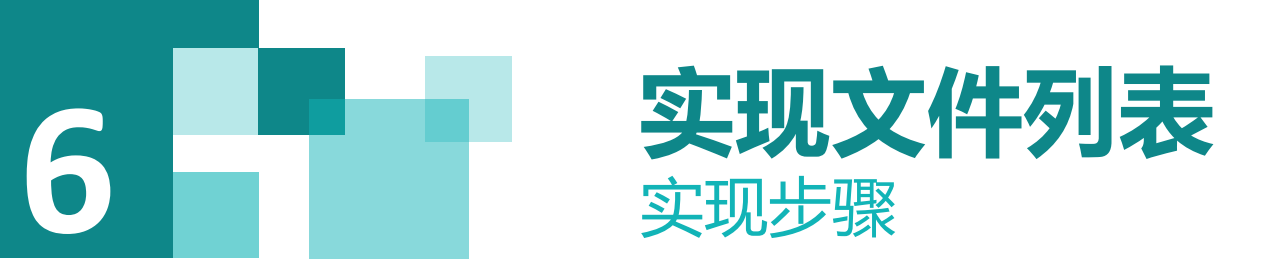

#### (1) 创建SFileData

该类用于封装我们的文件数据,主要有文件名、大小等属性,为了便于管理,我们将 这个文件存放在包model下。

(2) 定义数据适配器类SFileListViewAdapter 该类用于将我们云存储上的文件添加到数据适配器中。该文件中,最重要的是完成以 下几个重载方法。

public int getCount()获取要填充到ListView中的数据总数public Object getItem(int index)获取指定索引的条目public long getItemId(int position)返回当前条目的索引public View getView(final int position, View convertView, ViewGroup parent)将数据填充到布局文件中,该方法获取布局文件,并将数据绑定到对应的控件上。

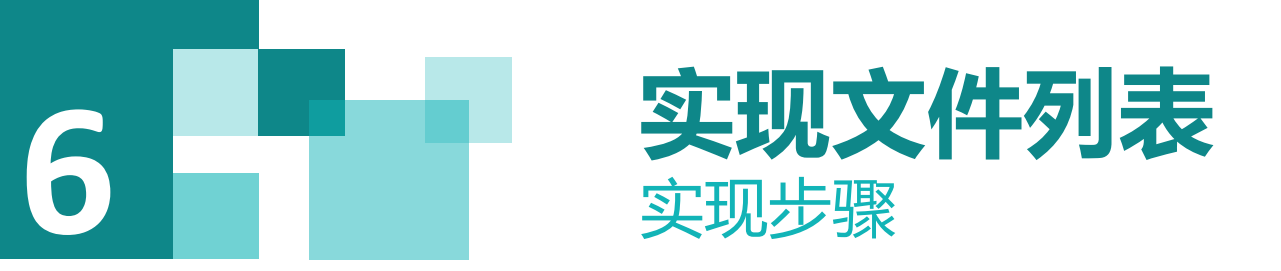

- (3) 定义ListView布局文件main\_list\_item.xml 按照要求,设定好相应的布局文件,该布局文件将会被上面的getView方法加载, 因此,我们的数据会被填充到相应的布局上。
- (4) 执行效果

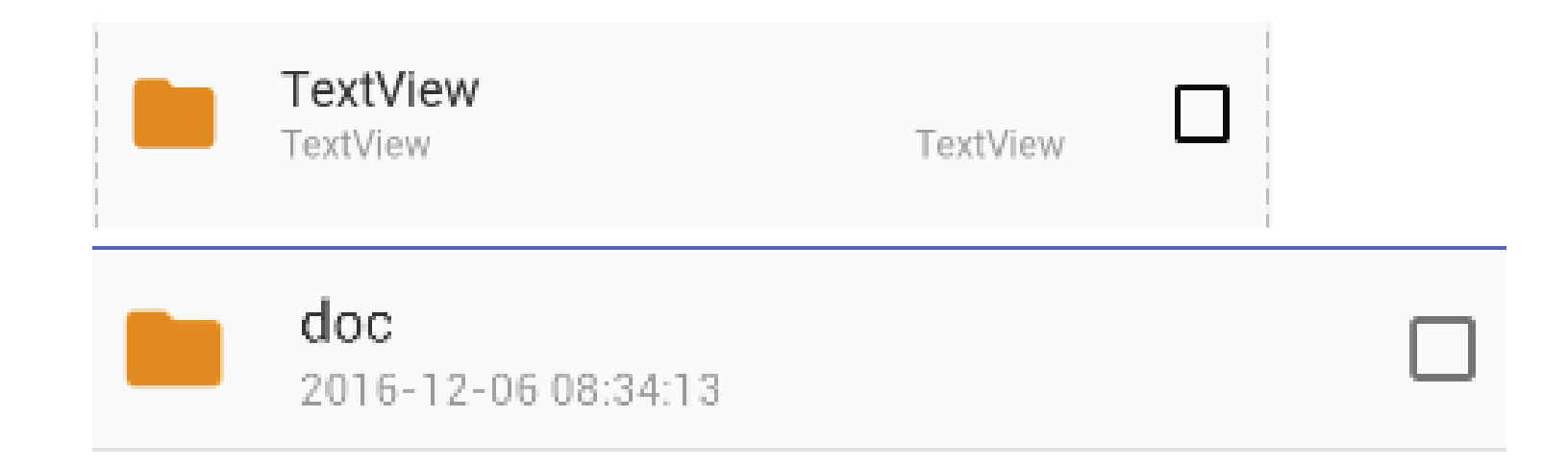

#### **7 弾出框、进度条** 相关知识

1) 弹出框的使用

AlertDialog的构造方法全部是Protected的,所以不能直接通过new一个AlertDialog来创建出一个 AlertDialog。

使用AlertDialog.Builder创建对话框需要了解以下几个方法: setTitle:为对话框设置标题 setIcon:为对话框设置图标 setMessage:为对话框设置内容 setView:给对话框设置自定义样式 setItems:设置对话框要显示的一个list,一般用于显示几个命令时 setMultiChoiceItems:用来设置对话框显示一系列的复选框 setNeutralButton:普通按钮 setPositiveButton:给对话框添加"Yes"按钮 setNegativeButton:对话框添加"No"按钮 create:创建对话框 show:显示对话框

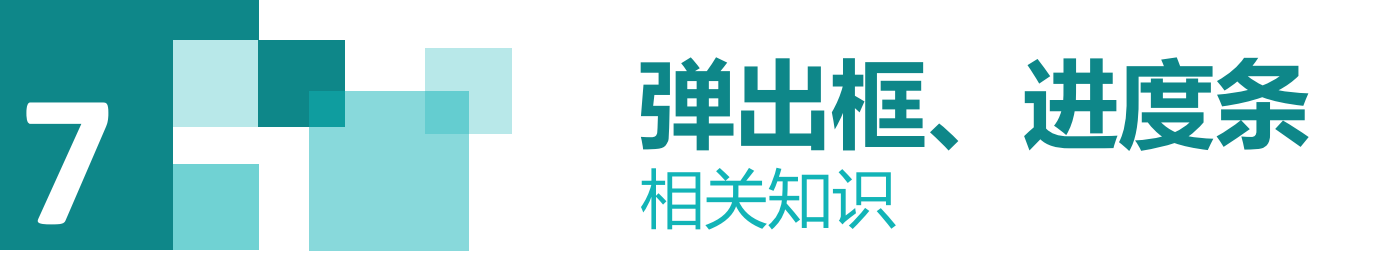

2) 进度条的使用

在登录的过程中,可能会进行一些比较耗时的操作,最好为用户呈现操作的进度,避免用户因不知道 执行的情况而焦虑,这就用到了进度条。

XML文件中有两个重要属性,其中android:progressBarStyle属性表示默认进度条样式,

android:progressBarStyleHorizontal属性表示水平样式。

另外进度条还有以下几个比较重要的方法。

- (1) getMax()方法返回这个进度条的范围的上限;
- (2) getProgress()方法返回进度;
- (3) getSecondaryProgress()方法返回次要进度;
- (4) incrementProgressBy(int diff)方法指定增加的进度;
- (5) isIndeterminate()方法判断指示进度条是否在不确定模式下;
- (6) setIndeterminate(boolean indeterminate)方法用来设置是否在不确定模式下;
- (7) setVisibility(int v)用来设置该进度条是否可视。

另外进度条还有一个重要事件, onSizeChanged(int w, int h, int oldw, int oldh)。当进度值改变时引发此事件。

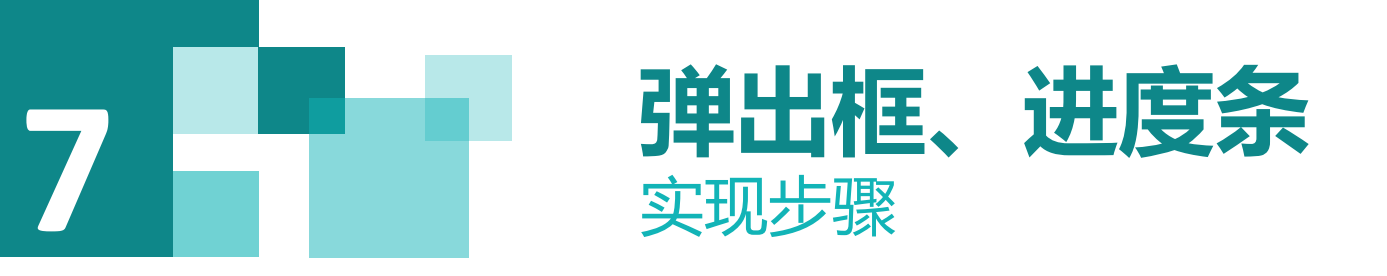

#### (1) 下面代码实现了重命名功能的弹出对话框的功能

private AlertDialog renameDialog;

@Override

public void rename(String oldFilePath, String newFilePath) {

```
//启动交互Dialog
```

```
AlertDialog.Builder builder = new AlertDialog.Builder(getActivity());
```

```
LayoutInflater inflater = getActivity().getLayoutInflater();
```

```
View view = inflater.inflate(R.layout.input_text_edit_dialog, null);
```

```
view.findViewById(R.id.btnEnter).setOnClickListener(new View.OnClickListener() {
```

@Override

```
public void onClick(View v) {
```

EditText editText = (EditText) renameDialog.findViewById(R.id.edit\_text);

Toast.*makeText*(context,"您刚刚输入的是: "+editText.getText().toString(),Toast.*LENGTH\_SHORT*).show(); renameDialog.dismiss();

} });

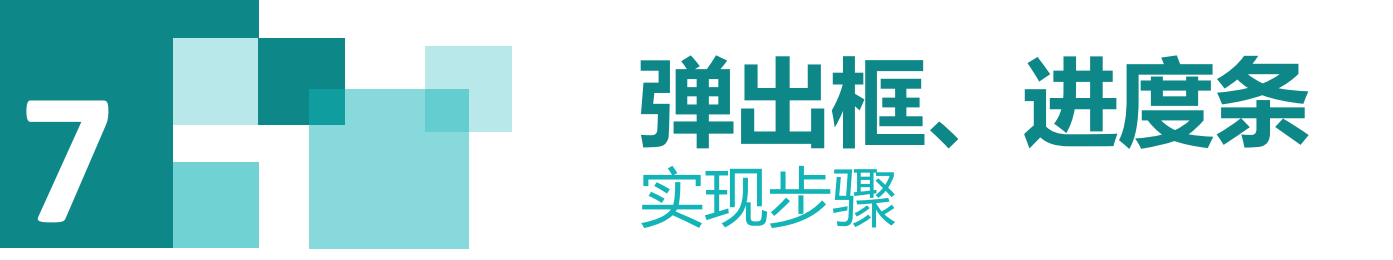

```
view.findViewById(R.id.btnCancel).setOnClickListener(new View.OnClickListener() {
    @Override
    public void onClick(View v) {
        renameDialog.cancel();
    }
    });
    builder.setTitle(R.string.title_dialog_rename);
    builder.setView(view);
    renameDialog = builder.create();
    renameDialog.show();
```

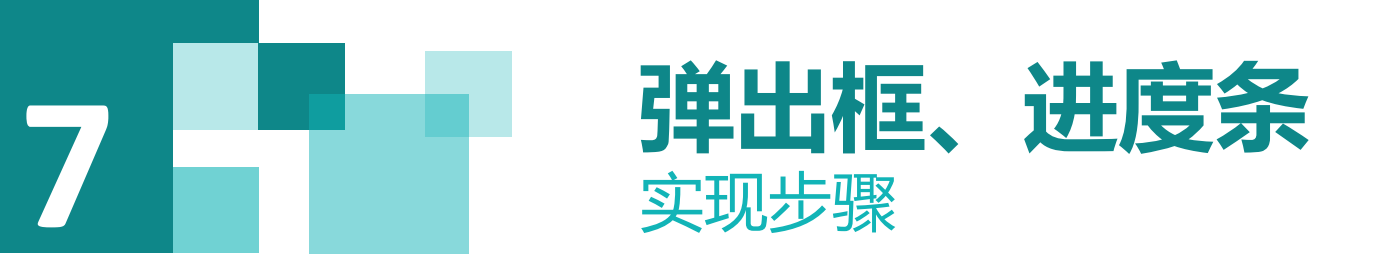

#### (2) 运行测试效果

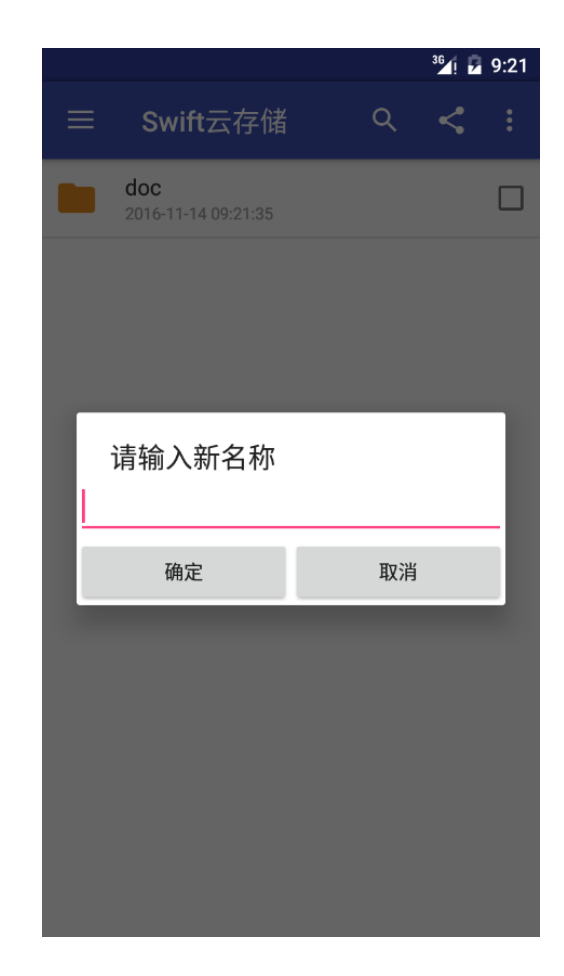

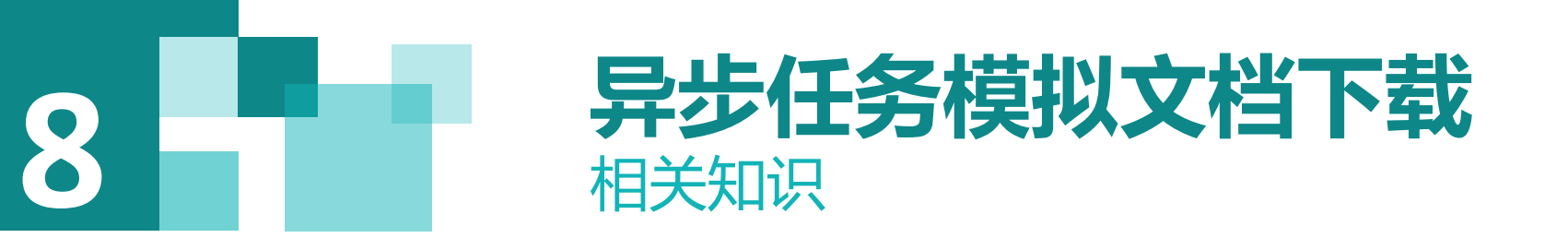

在使用AsyncTask时处理类需要继承AsyncTask,提供三个泛型参数,并且重载AsyncTask的四个方法(至少重载一个)。

- 三个泛型参数如下:
- 1) Param 任务执行器需要的数据类型
- 2) Progress 后台计算中使用的进度单位数据类型
- 3) Result 后台计算返回结果的数据类型
- 在设置参数时通常是这样的: String... params, 这表示方法可以有0个或多个此类型参数
- ;有时参数可以设置为不使用,用Void...即可。

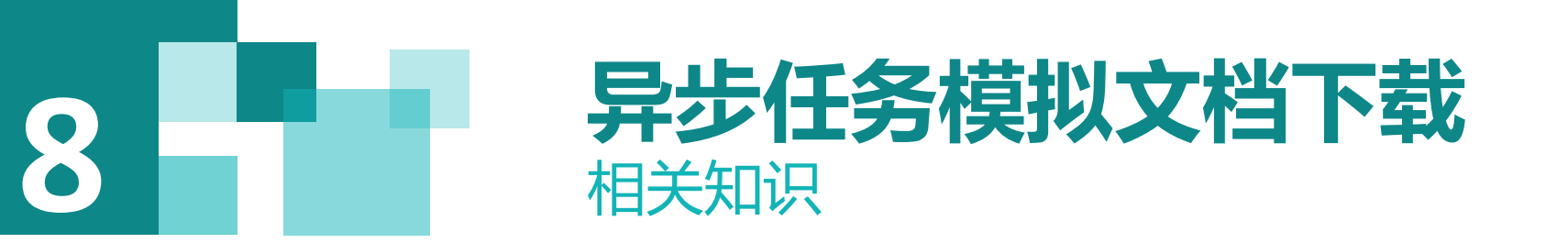

四个方法如下:

1) onPreExecute() 执行预处理,它运行于UI线程,可以为后台任务做一些准备工作,比如绘制一个进度条控件。

2) doInBackground(Params...) 后台进程执行的具体计算在这里实现, doInBackground(Params...)是 AsyncTask的关键,此方法必须重载。在这个方法内可以使用publishProgress(Progress...)改变当前的进度 值。

3) onProgressUpdate(Progress...)运行于UI线程。如果在doInBackground(Params...)中使用了 publishProgress(Progress...),就会触发这个方法。在这里可以对进度条控件根据进度值做出具体的响应 。

4) onPostExecute(Result) 运行于UI线程,可以对后台任务的结果做出处理,结果就是 doInBackground(Params...)的返回值。此方法也要经常重载,如果Result为null表明后台任务没有完成(被 取消或者出现异常)。

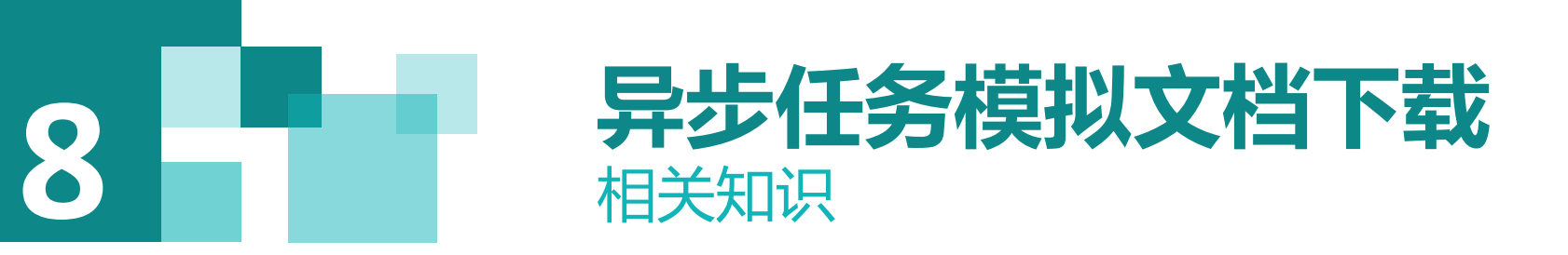

创建一个异步任务类DownloadTask,将进度条对象作为构造方法的参数传入,覆写 doInBackground(Params...)方法。当调用publishProgress(i)方法时触发 onProgressUpdate(Progress...)方法,更新进度条的值,简要代码如下。

```
//该方法不运行在UI线程中,主要用于异步操作,通过调用publishProgress()方法
//触发onProgressUpdate 对UI进行操作
@Override
protected String doInBackground(Integer... params) {
    DelayOperator dop = new DelayOperator();
    for (i = 10;i <= 100;i+=10)
    {
        dop.delay();
        publishProgress(i);
    }
    return null;
}</pre>
```